# e 網通列印繳費單或台灣 Pay 立即繳款 功能簡介

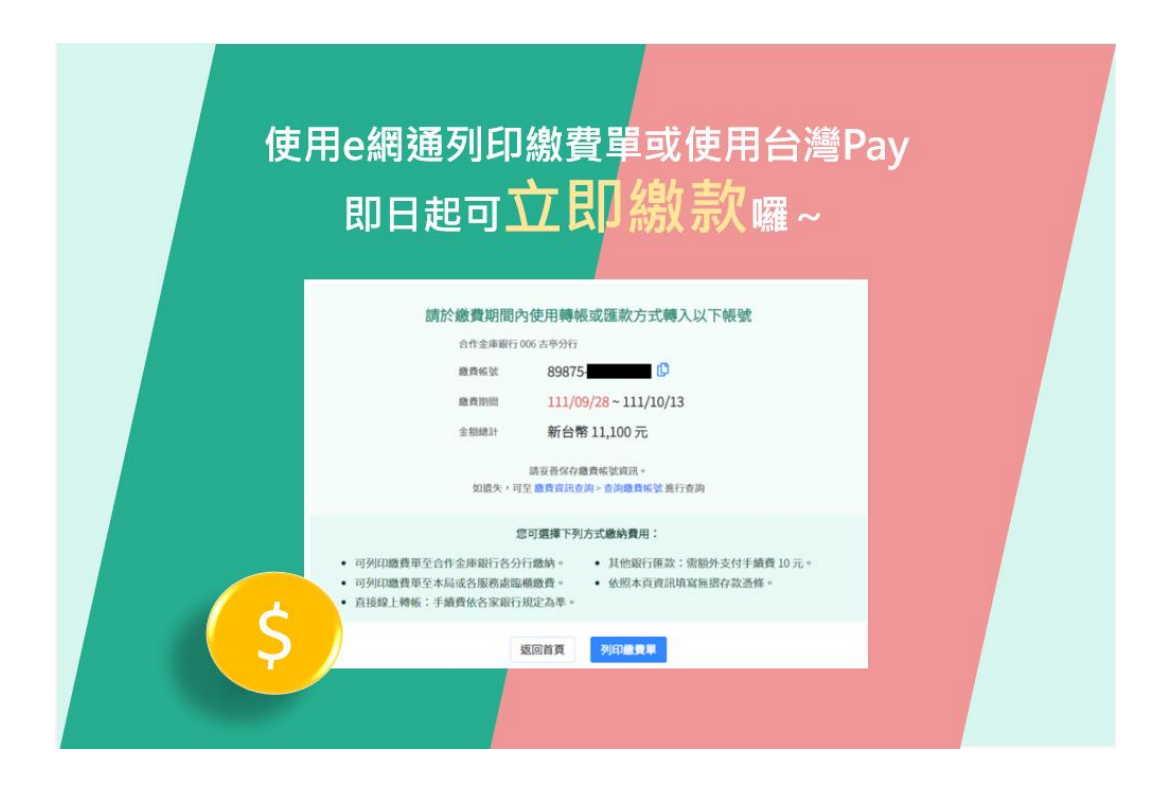

112年7月

## 內容

| - ` |     | 系統概況                | 3 |
|-----|-----|---------------------|---|
| Ξ`  |     | 列印繳費單/台灣 Pay-相關功能簡介 | 4 |
|     | (—) | e 網通/規費線上繳納系統-我要繳費  | 4 |
|     | (_) | e 網通/商標線上申請系統-列印繳費單 | 7 |
|     | (三) | E-SET/繳納規費-列印繳費單    | 9 |

為提升規費線上繳納作業便利性,本局配合進行列印繳費單功能調整,提供繳費帳號可 即時繳款機制,並自本(112)年7月19日起正式提供對外服務,改善原本須等待1至2 個工作日才能繳費之限制。

即日起使用「e網通/規費線上繳納系統-我要繳費」、「e網通/商標線上申請系統-列印 繳費單」或「E-SET/繳納規費-列印繳費單」等功能,即可透過產生的繳費帳號立即進行 繳款,讓您能更方便快速地完成費用繳納,歡迎各界多加運用。 二、 列印繳費單/台灣 Pay-相關功能簡介

#### (一)e 網通/規費線上繳納系統-我要繳費

1. 請進入「e網通-新版規費線上繳納系統」,點選「我要繳費」。

| <b>專利規費</b><br><sup>難★ 全額 (NTD)</sup><br>3 6,900 | 商標規費<br><sup>難</sup> <sup>≙額</sup><br>0    0 | <b>專利年費</b><br>(NTD) 三個月內應總期限期期本<br>0                                 | 商標註冊費(已統進案件)<br>私加高以後の長計冊必努源<br>可感要数 金額(NTD)<br>0 0 |
|--------------------------------------------------|----------------------------------------------|-----------------------------------------------------------------------|-----------------------------------------------------|
|                                                  | 更 <b>繳費</b>                                  | + 約定%/512篇<br>+ 6ATM ((第末帝))<br>+ 台灣Pay<br>幹怪! + 臨離自求政行命故 ()<br>+ 位用卡 | <b>紙本送件</b><br>線上線費<br><sup>単は美行建造業長</sup>          |
| <b>繳費須知</b><br>查看鐵貫流程、總費方式、規算標<br>及中請組貨的詳細說明     | 2                                            | 線費資訊查詢<br>音询已感現費及感費報望                                                 | 申請約定扣繳帳戶<br><sup>回申請、查看</sup><br>例所有的約定問題報戶         |
| 專利年費試算<br>時利年費不知道安徽多少錄?<br>助這邊關你快速試算!            |                                              | 電子收據查詢<br><sup>可以会問</sup><br>加浮來印的電子收線影像總                             | 定期扣繳設定                                              |
|                                                  |                                              |                                                                       |                                                     |

歡迎使用規費線上繳納系統

106213 臺北市大安區辛亥路二段185號3樓 版權所有 © 經濟部智慧財產局 客服電話:(02) 8176-9009 客服信箱:tipoeservice@tipo.gov.tw

 請勾選想繳納之「專利規費、商標規費、專利年費、商標註冊費」案件,點選「下 一步選擇繳費方式」。

|    |      | 織費首頁                                                                                                    |      | 1) 選擇  |                          | 2 選擇繳費方式    |           | 3 完成繳費                  |     |      |       |
|----|------|----------------------------------------------------------------------------------------------------|------|--------|--------------------------|-------------|-----------|-------------------------|-----|------|-------|
| 專利 | J規費- | 共3件 商標規費                                                                                                    | 專利年費 | 商標註冊費  |                          |             |           |                         |     | 展開檢察 | 緊條件 🖌 |
| 序  |      | <ul><li>收據種類 </li><li>6</li><li>6</li><li>6</li><li>6</li><li>6</li><li>7</li><li>8</li><li>8</li><li>7</li><li>8</li><li>8</li></ul> | 案號 ≑ | 收文文號 ≑ | 事務所<br>案件編號 <sup>◆</sup> | 規費金額 ≑      | 送件時間 🕈    | 專利名稱                    | 申請人 | 代理人  | 狀態    |
| 1  |      | 🔵 紙本 🔳 電子                                                                                                    |      |        | 55                       | 2,400       | 101/12/29 |                         |     |      | 待繳    |
| 2  |      | 🔵 紙本 🔳 電子                                                                                                    |      |        | 16468                    | 2,100       | 101/12/29 |                         |     |      | 待繳    |
| 3  |      | ○ 紙本 ● 電子                                                                                                    |      |        | 123546                   | 2,400       | 101/12/29 |                         |     |      | 待繳    |
|    |      |                                                                                                    |      | 第一頁    | < 上一頁 1/1 下-             | ·頁 > 最後一頁 — | 頁願示 10 •  | <b>,</b> <sup>(2)</sup> |     |      |       |

| - 国際時日 専利規費3件 前標規費0件 専利年費0件 商標註冊費0件 (NID) 6,900 NID 0 NID 0 NID 0 NID | 紙本收據 0 件<br>0 NTD | 電子收據 3 件<br><b>6,900</b> NTD | 總計 3 件<br><b>6,900</b> NTD | 下一步<br>選擇繳費方式 |  |
|-----------------------------------------------------------------------|-------------------|------------------------------|----------------------------|---------------|--|
|-----------------------------------------------------------------------|-------------------|------------------------------|----------------------------|---------------|--|

3. 確認資訊正確後·選擇「台灣 Pay」或「臨櫃繳費或銀行匯款(繳款單)」·點 選「確定繳費」。

| ←返回   微費首員 | 1 选择案件 ——                  |                                                                           |                       |  |
|------------|----------------------------|---------------------------------------------------------------------------|-----------------------|--|
|            | 選擇繳費方式                     | 臨櫃繳費或銀行匯款(繳款單)                                                            | •                     |  |
|            | 紙本收據寄送地址<br>電子收據寄送信箱       | 約定帳戶扣繳<br>eATM(需讀卡機)<br>台灣 Pay                                            | C 修改                  |  |
|            | 專利規費 1 件 商和<br>2,400 NTD 0 | 臨權繳費或銀行匯款 (繳款單)<br>信用卡<br><sup>原於與 0 件</sup> 母利年貢 0 件<br>NTD <b>0</b> NTD | momitam費 0 件<br>0 NTD |  |
|            | 紙本收據 0 件<br>0 NTD          | 電子收據1件<br>2,400 NTD<br>完成總費後收據種類不能異動                                      | 應繳總金額<br>2,400 NID    |  |
|            |                            | 回上一頁確定總費                                                                  |                       |  |

(1) 台灣 Pay:點選確定繳費後·將顯示繳費 QR code 及繳費帳號等資訊·再 以台灣 Pay 繳費。

| 請開啟台灣 Pay:<br><sup>每筆需另</sup> | 並掃描以下條研<br><sup>支付銀行手續費 10 元</sup>         | 馬進行繳費                                                                                             |
|-------------------------------|--------------------------------------------|---------------------------------------------------------------------------------------------------|
|                               | 合作金庫銀行(<br>繳費帳號<br>繳費期間<br>金額總計<br>却遠失,可至; | 006 古亭分行<br>89875-<br>111/09/28 ~ 111/10/13<br>新台幣 11,100 元<br>段善保存繳費帳號資訊。<br>繳費資訊查詢 > 查詢繳費帳號進行查詢 |
| 返回首員                          | 列印繳費單                                      |                                                                                                   |

(2) 臨櫃繳費或銀行匯款(繳款單):點選確定繳費後·將顯示繳費帳號等資訊· 可點選[列印繳費單]功能,再以臨櫃、轉帳等方式繳費。

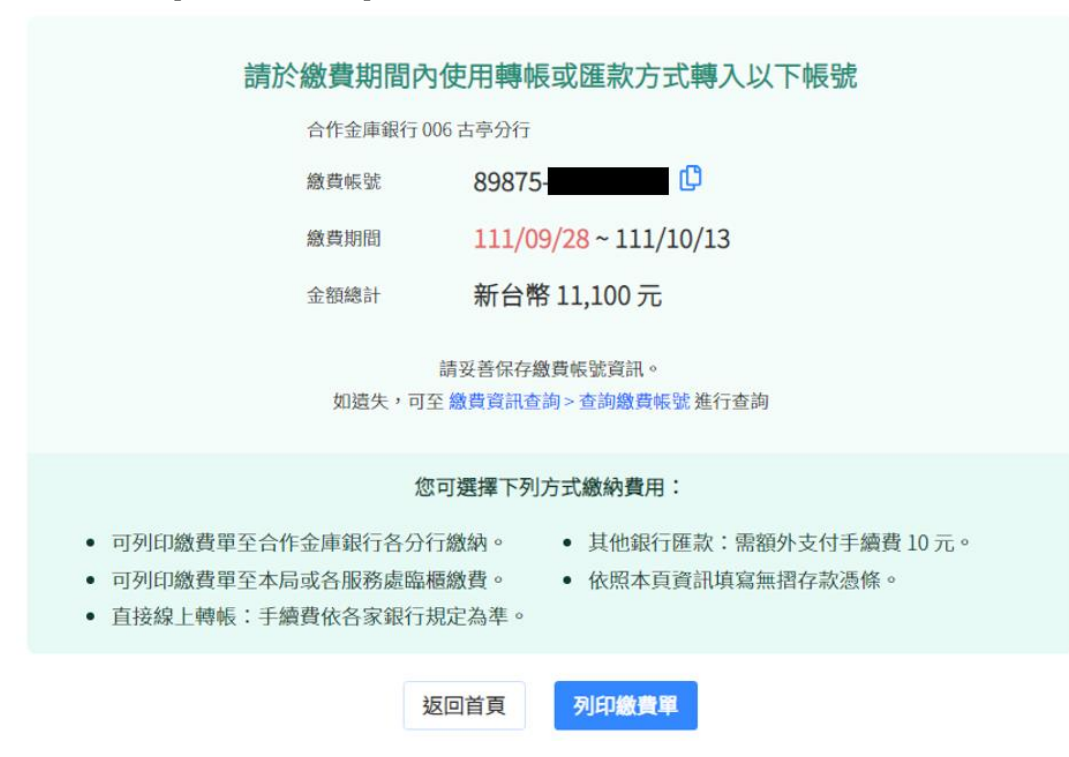

### (二)e 網通/商標線上申請系統-列印繳費單

1. 請先完成商標申請資料填寫及簽章送件

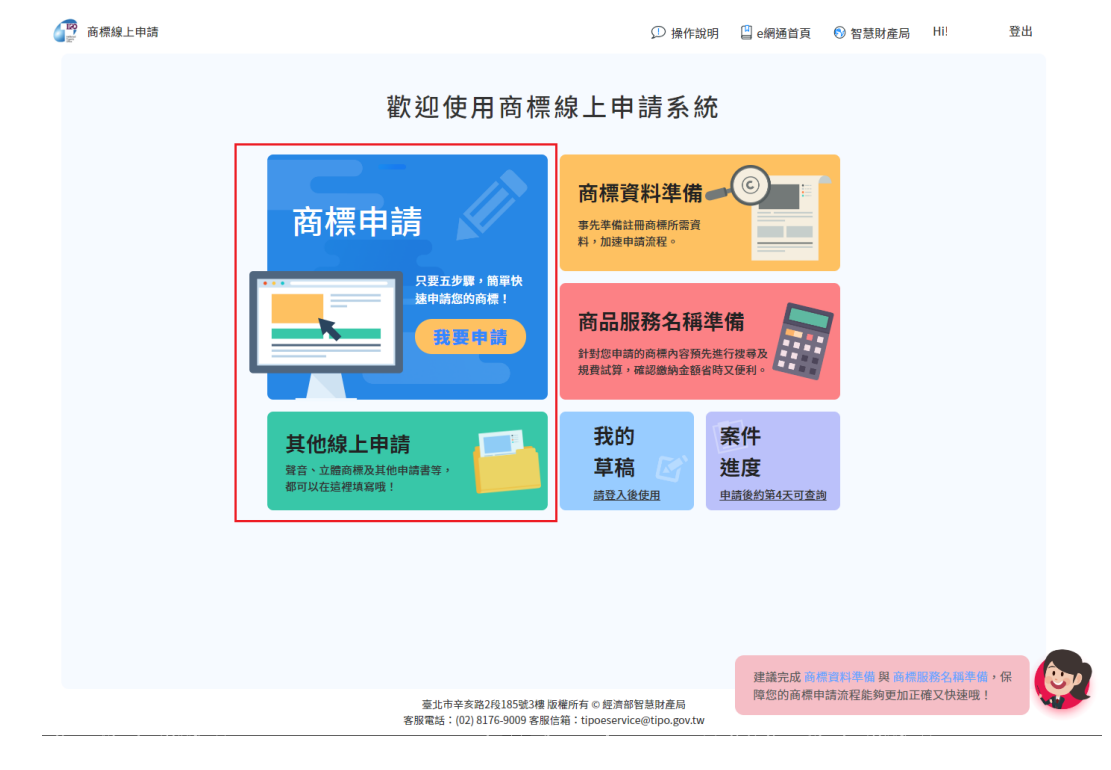

2. 完成[簽章送件]後,將呈現「收件編號」、「收件時間」等資訊,可於此頁面下 方點選[列印繳費單],再以臨櫃、轉帳或台灣 Pay 等方式繳費。

繳費

您已完成送件,請前往您的信箱收取「收件通知信件」確認收件情況,如收件成功可前往繳費。

收件編號:110T00001188

收件時間:2021/10/21 16:32:52

| 001                                                                                                    |                  | 金額        |
|----------------------------------------------------------------------------------------------------|------------------|-----------|
| 花卉保鮮劑;發芽抑制劑;植物維芽劑;種子消毒防腐劑;植物生長抑制劑;植物生長<br>激素;農業用防腐保存劑;植物生長調節劑;植物荷爾蒙劑;植物生長促進劑;果實促<br>進熟成用荷爾蒙;花朵保存劑;預防枯葉病用化學製劑;林業用化學品(殺菌劑及除草<br>劑及殺蟲劑及寄生生物驅除劑除外);國務用化學副(殺菌劑及除草劑及殺蟲劑及寄生<br>生物驅除劑除外);農業用化學品(殺菌劑及除草劑及殺蟲劑及寄生生物驅除劑除<br>外);菜面亮鮮劑;殺蟲劑溶劑;接枝用黏著劑;接枝用蠟;殺蟲劑用化學添加劑;殺<br>菌劑用化學添加劑;植物保護用石碳酸;預防黑穗病用化學製劑;落葉劑;預防葡萄樹<br>病用化學製劑;種子用保存劑;蔬菜用發芽抑制劑;樹木空洞充填劑(林業用);農業<br>生產用種子基因;預防穀類植物疾病用化學製劑。 ◎ 本類別使用本局所列參考名稱,可加速審查時程。 | 3000 + 11*200 -3 | 300 =4900 |
|                                                                                                    | 小計               | 4900      |
|                                                                                                    | 電子申請減免           | -300      |
| 實際規費金額,以智慧局最終審查結果為準。                                                                                                    | 金額               | 4600      |
| 再申請一件 列印繳費單 eATM繳費                                                                                                    |                  |           |

#### (三)E-SET/繳納規費-列印繳費單

於 E-SET 登入憑證,點選「繳納規費」,勾選想繳納之「專利規費、商標規費」
 案件,點選「下一步」。

| 🗇 電子服務快遞工具(E-SET)                                                     |                                                                                                    | - 🗆 ×                      |
|-----------------------------------------------------------------------|----------------------------------------------------------------------------------------------------|----------------------------|
|                                                                       | 線上服務狀態                                                                                                    |                            |
| <ul> <li>2 健子申請</li> <li>2 電子公文</li> <li>▲ 下載區</li> <li>研究</li> </ul> | 案件種類: ● 専利案件規模 ● 随標案件規模<br>● 全部應繳 ●<br>● 送牛日期區間 2023年 7月 6日 □ ▼ ~ 2023年 7月 6日 □ ▼ ●<br>● 総費期院區間 2023年 7月 6日 □ ▼ ~ 2023年 7月 6日 □ ▼ ●<br>2023年 7月 6日 □ ▼ ●<br>2023年 7月 6日 □ ▼ ●<br>2023年 7月 6日 □ ▼ ●<br>2023年 7月 6日 □ ▼ ●<br>9利申請要(1件/\$2,400元) 商標申請要(0件/0元) 總計申請要(1件/\$2,400元) |                            |
| <ul> <li>費用查詢</li> <li>繳納規費</li> </ul>                                |                                                                                                    | 應線金額 案由<br>2400 申請新型專利     |
| ● 電子收據(0)                                                             |                                                                                                    | 2100 申請發明專利<br>2400 申請設計裏利 |
| <ul> <li>歴史區(0)</li> <li>案件瀏覽</li> <li>① 日誌紀錄</li> </ul>              |                                                                                                    |                            |
| 0 🖸 🔁                                                                 | < 第 1 → 頁 共 1 頁                                                                                                    | ><br>●下一步                  |

 確認資訊正確後,選擇「列印繳費單另行繳費」,點選「是」確認列印繳費單, 再以臨櫃、轉帳或台灣 Pay 等方式繳費。

| 本書子服務快遞工具(E-SET)                      | )                                                  | - 🗆 🗙 |
|---------------------------------------|----------------------------------------------------|-------|
|                                       | <b>全</b> 線上服務状態<br>蓋章人                             | •     |
|                                       | 總計申請費(1件/\$2,400元) 專利申請費(1件/\$2,400元) 商標申請費(0件/0元) |       |
| 🏠 電子申請                                | 諸選擇繳費類別: C 約定帳戶扣款 C eAIM總費 C 列印繳費單另行繳費             |       |
| 🖾 電子公文                                |                                                    |       |
| 下載區                                   |                                                    |       |
| 見 規費                                  |                                                    |       |
| ····································· |                                                    |       |
| ● 繳納規費                                | 自訂案件編號 申請案號 收文文號 收件日期 應繳金額 案件種類 案件名稱               | 案由    |
| <ul> <li>電子收據(0)</li> </ul>           | · · · · · · · · · · · · · · · · · · ·              | 申請新   |
| • 歴史區(0)                              | 3                                                  |       |
| 2 案件瀏覽                                |                                                    |       |
| 日誌紀錄                                  |                                                    |       |
|                                       |                                                    |       |
|                                       |                                                    |       |
|                                       |                                                    |       |
|                                       |                                                    |       |
|                                       |                                                    |       |
|                                       |                                                    |       |
|                                       |                                                    |       |
|                                       |                                                    |       |
|                                       |                                                    |       |
| 1 🖸 🖸 🕑                               | <                                                  | >     |